2020 ソ大会の無料セッション(Webinar)の聴講者の操作方法

※ 実際の画面と異なっている場合があることに留意のこと。

1. 参加登録方法

(1)参加登録 URL にアクセスすると、以下のような登録画面が表示されるので、名・姓・ メールアドレス・会社名/学校名・会員番号、を入力し、登録をクリックする。

|                    | ウェビナー登録                                                           |  |  |  |  |  |
|--------------------|-------------------------------------------------------------------|--|--|--|--|--|
| f 🗾 in 🔤           |                                                                   |  |  |  |  |  |
| トピック<br>説明         |                                                                   |  |  |  |  |  |
| 名<br>メールア<br>会社名/1 | ・必須情報<br><br>ドレス・<br>学校名                                          |  |  |  |  |  |
|                    | (非会員の方は999999と入力して下さい)・<br>私はロボットではあり<br>ません<br>プライバシー・利用規約<br>登録 |  |  |  |  |  |

2. 視聴用 URL 取得

(1)参加登録すると、すぐに承認されて視聴用の URL が取得できる。「Weibnar に参加す るには」の後にある、長い URL が視聴用 URL になる。

|                                | ウェビナー登録が承認されました                                                                                                    |        |    |
|--------------------------------|----------------------------------------------------------------------------------------------------|--------|----|
| トビック                           | 0000                                                                                                    |        |    |
| 時刻                             | 2020年9月16日 13:30 [、札幌、東京                                                                                                    |        |    |
|                                | 薑 カレンダーに適加・                                                                                                    |        |    |
| ウェビナー<br>ID                    | 894 8026 4858                                                                                                    |        |    |
| ウェビナ-                          | ーに参加するには                                                                                                    |        |    |
| PC、Mac、                        | iPad、iPhone、Androidデバイスから参加できます:                                                                                                    |        |    |
| このURLを<br>tk=wWIDLI<br>AAAAAAA | クリックして参加してください。https://us02web.zoom.us/w/89480264858?<br>ESO-udxUXYYaWihimia7hydN24QRuSw47ALph, mA DQIAAAAU1XB8mhYxOEBIYzFyY1I3RzNGVXHJb0Y1T1FnAAAAAAAAAAAAAA <u>A_</u><br>4AAAAAASpwd=QJZ5Rm4xUUFUdUYSaloxVihBNTMrdz09&uuid=WN_Q7yUm0JZTTigSwCO6bGzVQ | 視聴用 UR | 8L |
| この登録を                          | をキャンセルするには                                                                                                    |        |    |
| 登録はいつ                          | でもキャンセルできます。                                                                                                    |        |    |

(2)同じ内容が、以下のように参加登録のメールアドレスにも送られてくる。「ここをクリックして参加」の URL が視聴用 URL になる。

0000 1のご登録ありがとうございました。 ご質問はこちらにご連絡ください:jsys@ieice.org 日時: 2020年9月16日 13:30 大阪、札幌、東京 PC、Mac、iPad、iPhone、Androidデバイスから参加できます: <u>ここをクリックして参加</u> 注:このリンクは他の人と共有できません。あなた専用です。 バスワード:041069 カレンダーに追加 Googleカレンダーに追加 Yahooカレンダーに追加 登録はいつでも<u>キャンセル</u>できます。

- 3. 聴講開始
- (1) ヘッドホン等を接続し、スピーカーから音が出ないようにしておく。
- Webinar の開始時刻に近くなったら、取得した視聴用 URL にアクセスすると、Zoom Meeting を開くページが表示される。

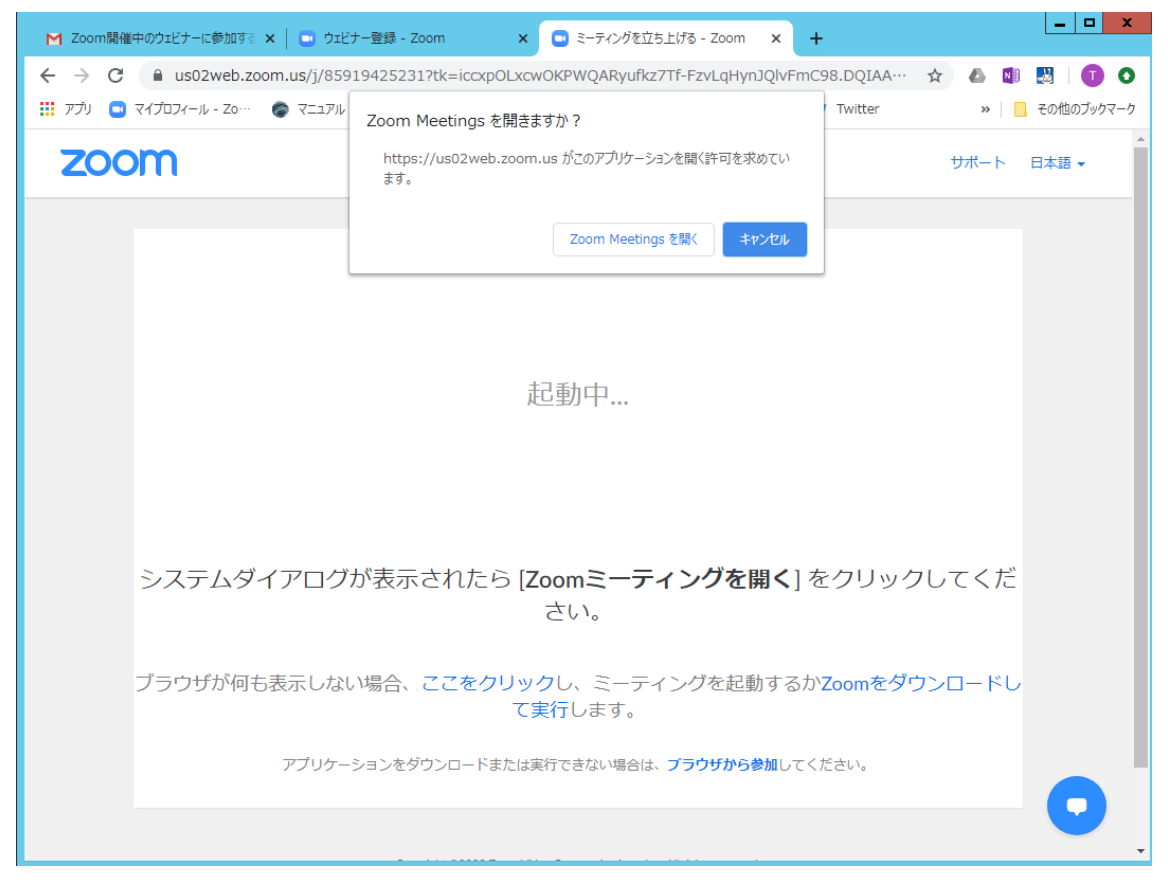

- (3) Zoom アプリを既に利用したことがある場合は、「Zoom Meetingを開く」をクリックすると Webinar への接続が始まる。企業内などでアプリのダウンロード・インストールが禁止されている場合は、「Zoom Meetingを開きますか」をキャンセルし、「ブラウザから参加」をクリックすることで、ブラウザを利用することができる。
- (4) Webinar が開始前の場合は、以下のように表示があり、Webinar 開始後に自動的に開始 する。

| _                                                                                      | ×   |
|----------------------------------------------------------------------------------------|-----|
| ホストが本ウェビナーを開始するまでお待ちください。 開始: 13:30                                                    |     |
| 0000                                                                                   |     |
| 自分のスピーカーをテスト                                                                           |     |
|                                                                                        |     |
|                                                                                        | - × |
| ◯ お待ちください。ウェビナーはまもなく開始します。                                                             | - × |
| ○ お待ちください。ウェビナーはまもなく開始します。 開約 13:30 M                                                  | - × |
| <ul> <li>         お待ちください。ウェビナーはまもなく開始します。<br/>開対 13:30 M<br/>OOOO         </li> </ul> | - × |

(5)参加者名で、座長、座長補佐、発表者、聴講者を識別するため、Webinar 開始後に、参加者名を「聴講者\_情報花子(じょうほうはなこ)\_〇〇研究所」のように、役割、氏名、所属を含むように変更する。

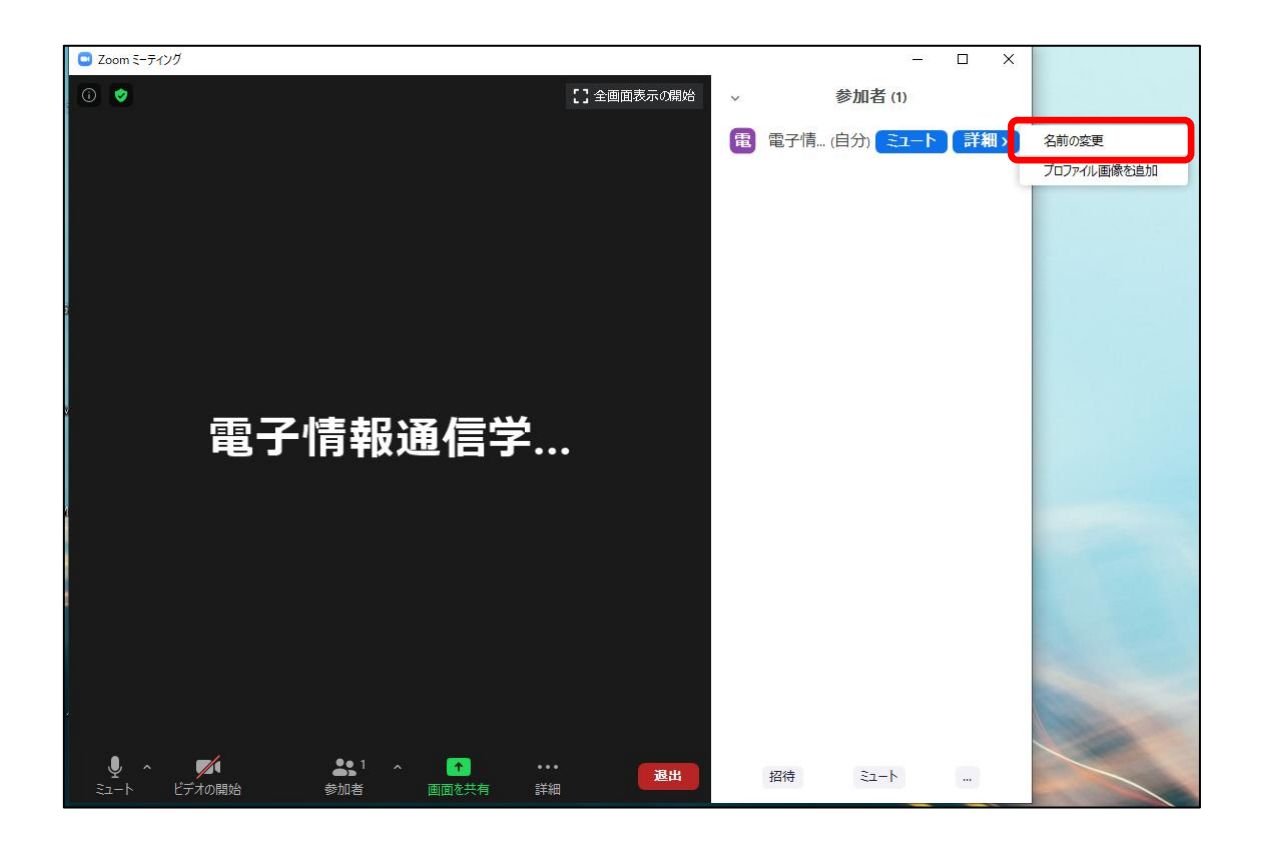

| 😋 名前の変更                         | × |
|---------------------------------|---|
| 新規表示名を入力してください:                 |   |
| <b>聴講者_情報花子(じょうほうはなこ)_〇〇研究所</b> |   |
|                                 |   |
| ок <i><b>キャンセル</b></i>          | · |

4. 聴講中の質問

(1)ビデオ画面の中にマウスを持ってくると、Q&A ボタンが表示され、クリックすると質問 と回答の画面が表示されるので、適宜質問を記入する。

また、チャットでも質問を受け付ける。

発表終了後、時間の余裕があれば、発表者が、回答する。

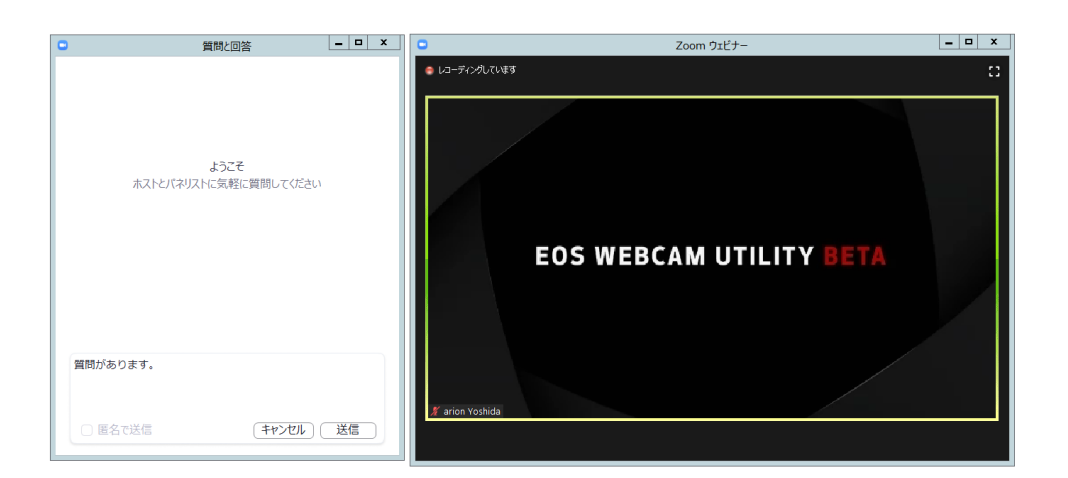

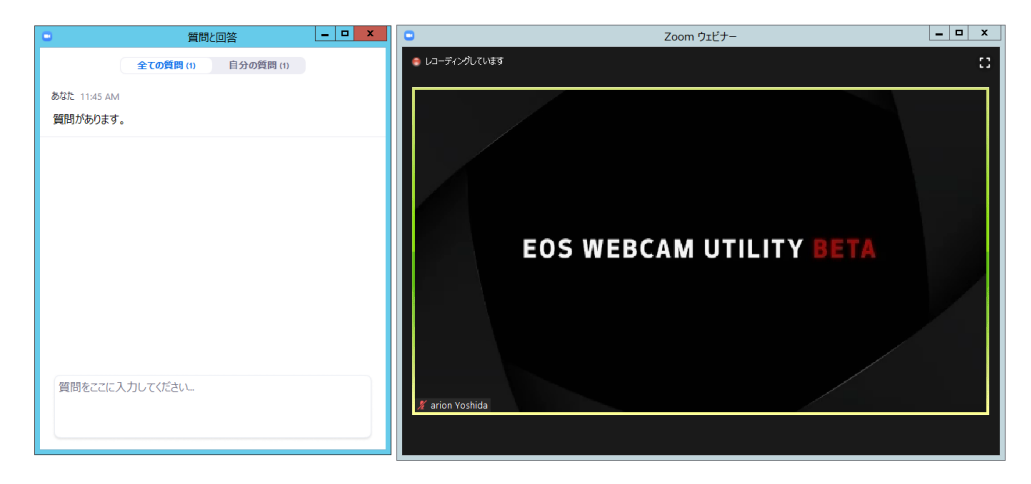

5. 質疑応答

(1)発表が終了し、質疑応答の時間になると、座長から「質問がある場合は"挙手"ボタンを 押す」旨の発言があるので、質問がある場合は、"挙手"ボタンを押す。

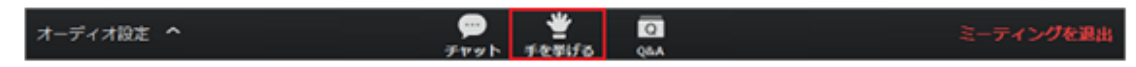

(2)座長から指名されると、座長補佐が指名された聴講者の「トークの許可」を行い、マイ クのミュート解除のウィンドウが表示されるので、「今すぐミュートを解除」をクリックし、 口頭で質問する。

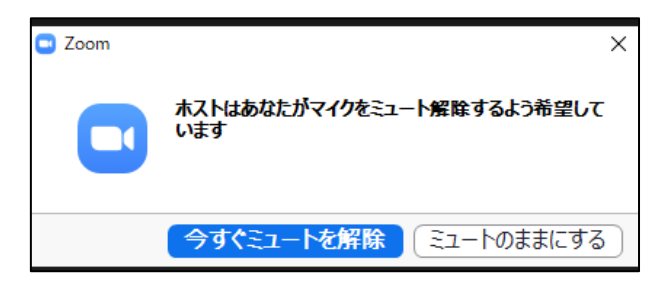

(3)発表者が質問に対して回答する。

(4)質疑応答が終了すると、座長補佐が、質問者をミュートにする。

6. セッションの終了

- (1) 座長がセッション終了を宣言する。
- 7. Webinar から退出
- (1)「退出」ボタンをクリックして、Webinar から退出する。

2020.7.20